## **OnCall Tutorial** How to Find Your Parking Spot Number

**Step 1:** Log into your account. Click on "My Account/Vehicles" located on the left-hand side task bar.

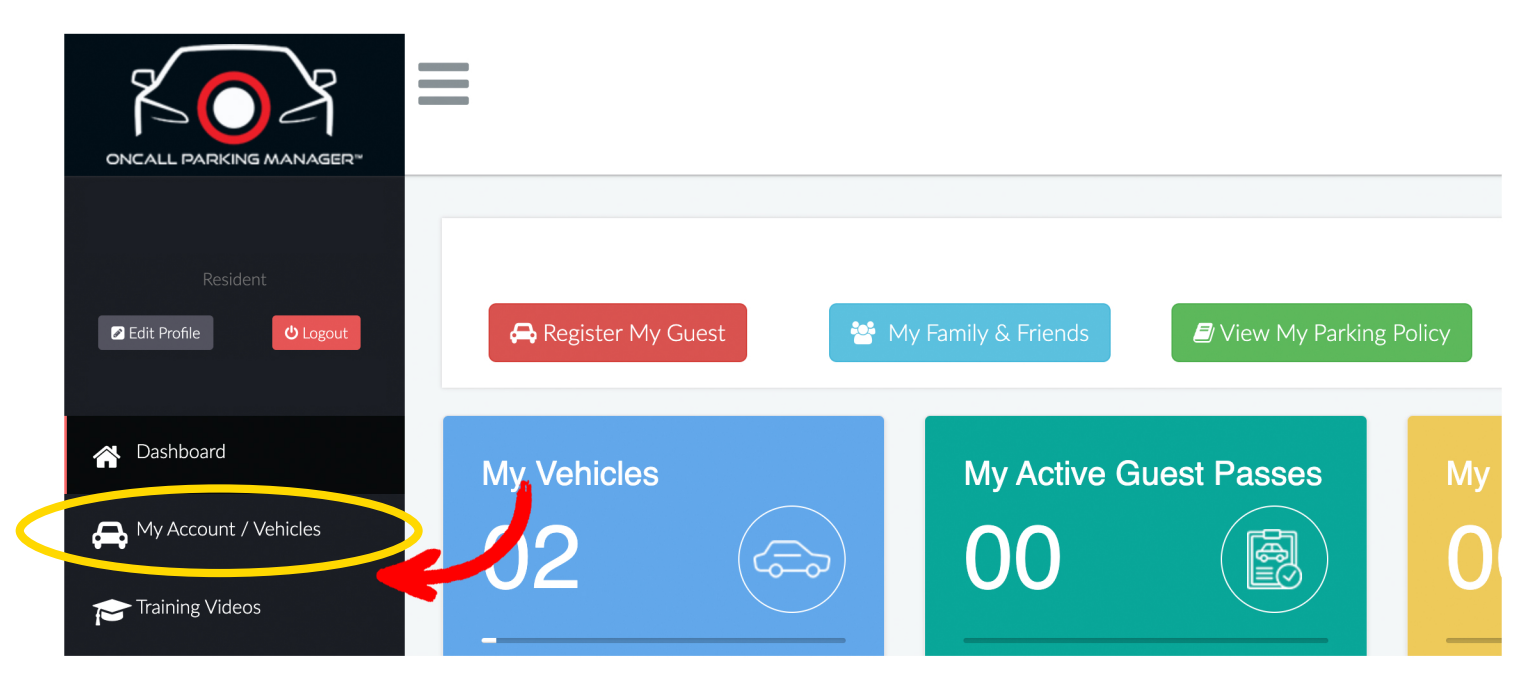

## **Step 2:** Scroll down to "Vehicle Info". You will see your Parking Spot number on the far left side.

| Vehicle Info                  | Identification   | Parking Zone             | Vehicle Status               | Parking e-Permit<br>Expiration | Action             |
|-------------------------------|------------------|--------------------------|------------------------------|--------------------------------|--------------------|
| 2016 Toyota Corolla<br>Silver | Plate :<br>VIN : | Primary                  | Active - Permit<br>Purchased | 11-07-2022                     | Update Vehicle/Pap |
| Parking Spot:<br>000          |                  | Parking Spot:<br>Primary |                              |                                |                    |

You may begin using your assigned numbered spot immediately. If someone is parked in your spot, please let OnCall know so they can notify the resident to please move their vehicle.

Only Primary vehicles can park in their assigned numbered spot until further notice.